# WhiteSmoke功能說明

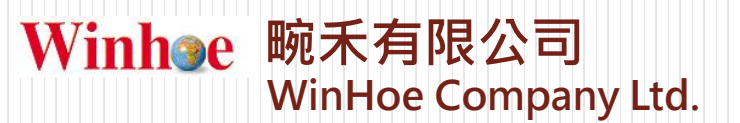

## WS介面說明

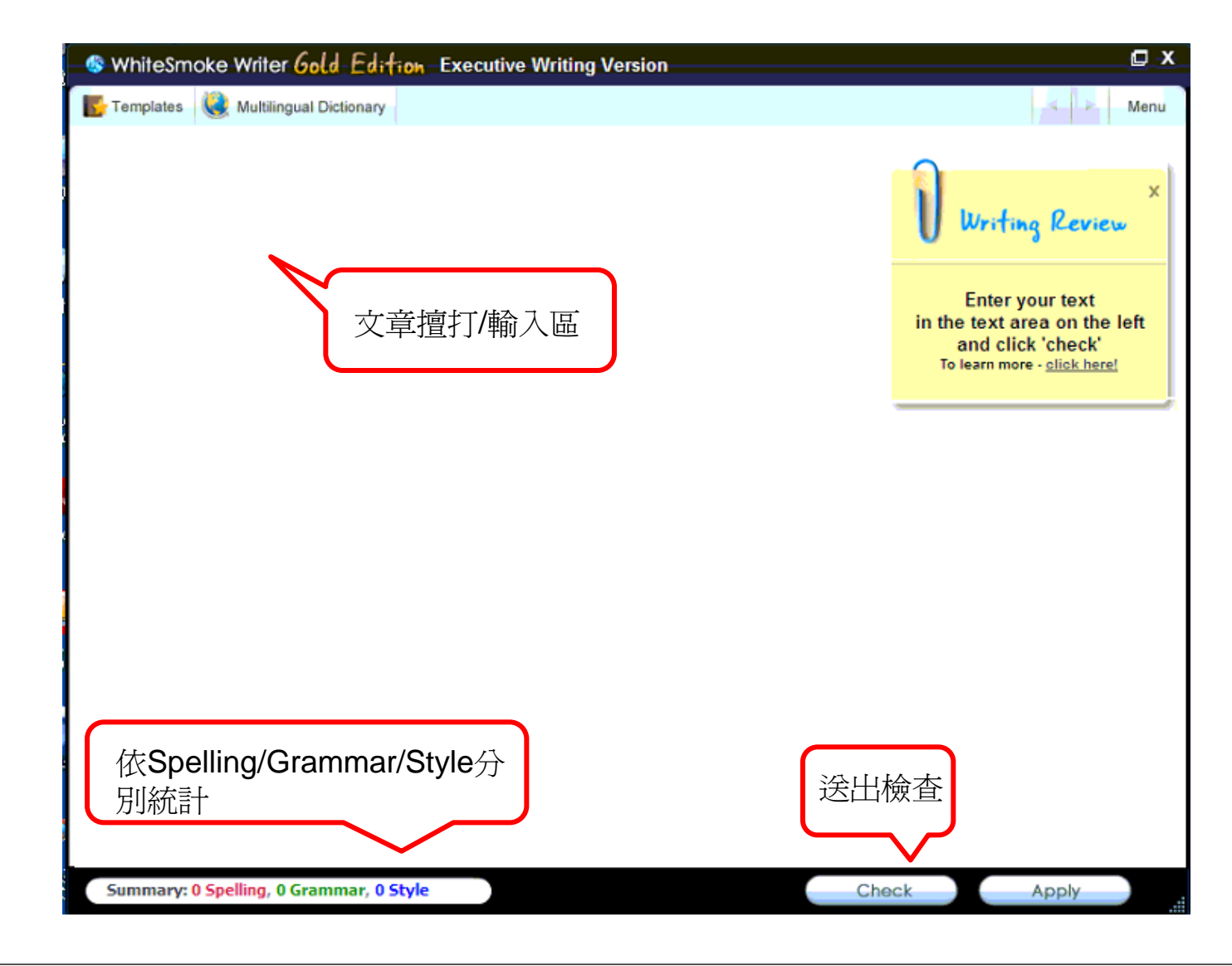

## WS 校正標示說明

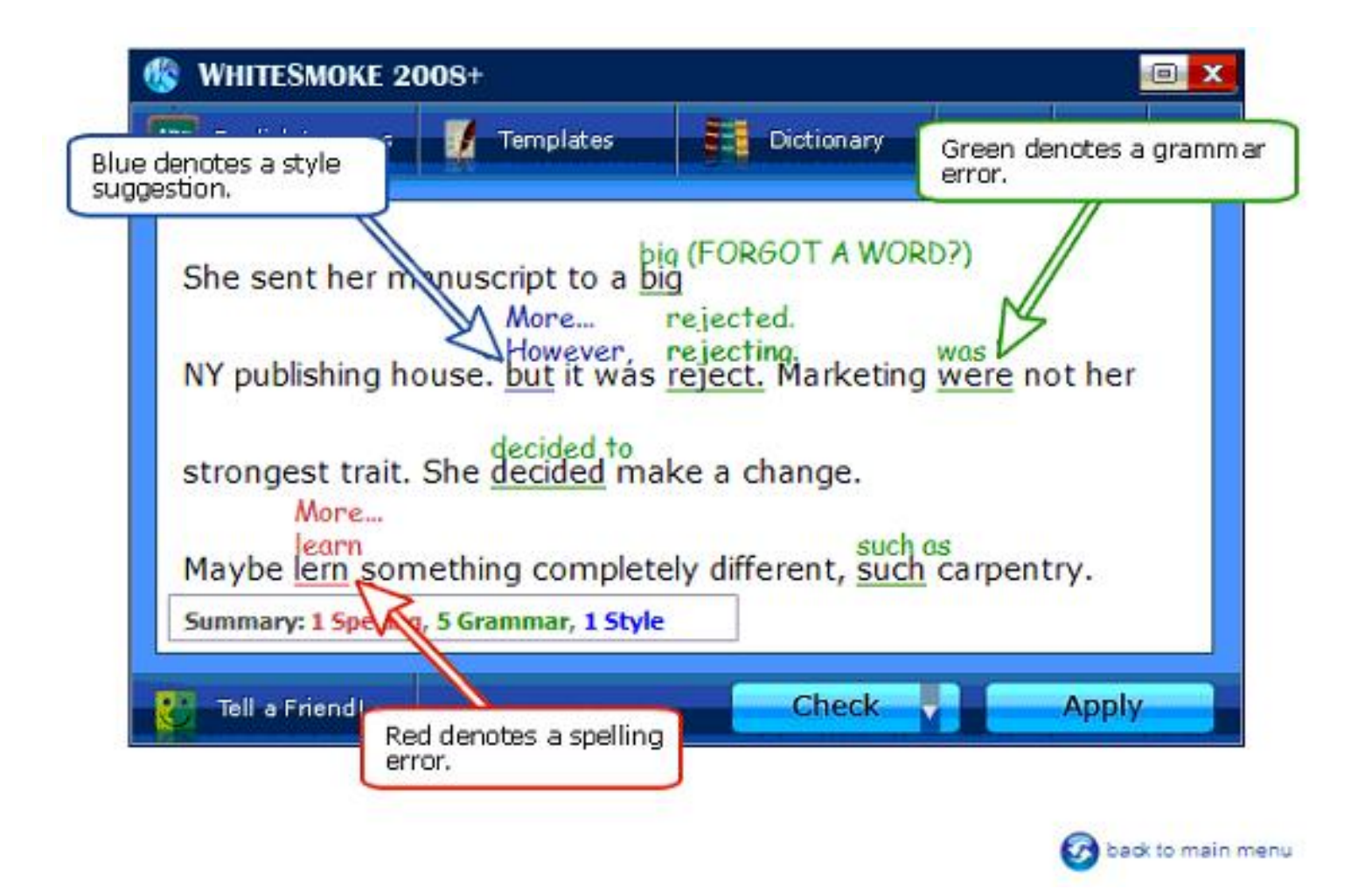

#### WS 校正文章步驟

#### Making changes to the text

Step 1 : Click on a marked word. Step 2: Choose the right correction.

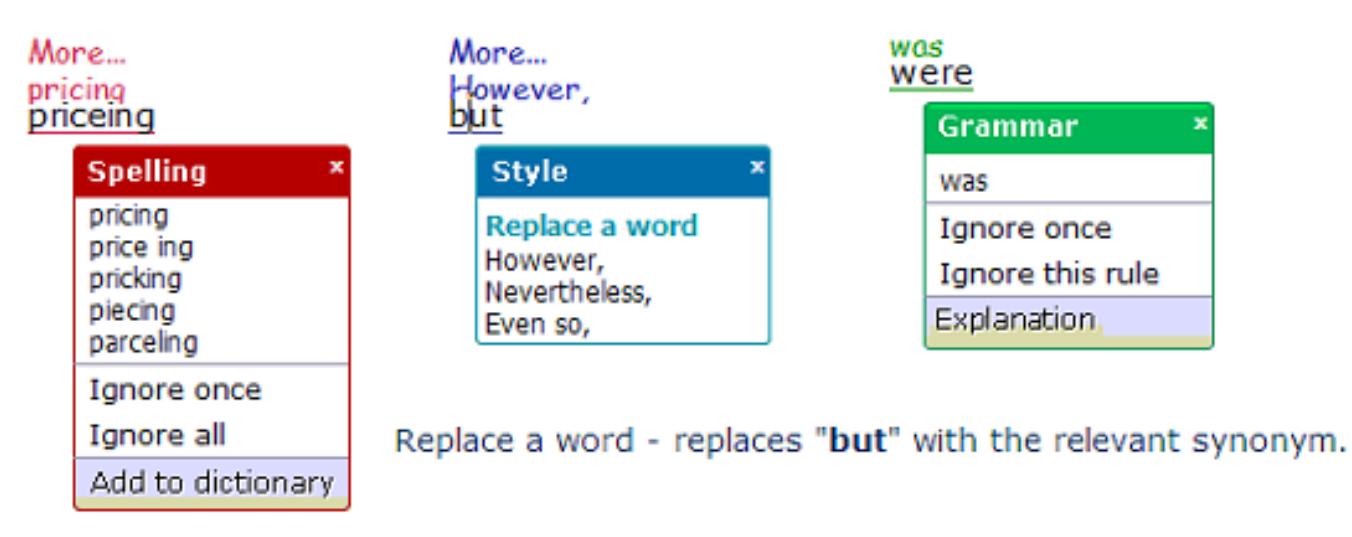

Add to dictionary - WhiteSmoke will not mark this word as spelling mistake.

- 將文章貼上後,點選check
- 畫面會根據Spelling/Grammar/Style 進行校對

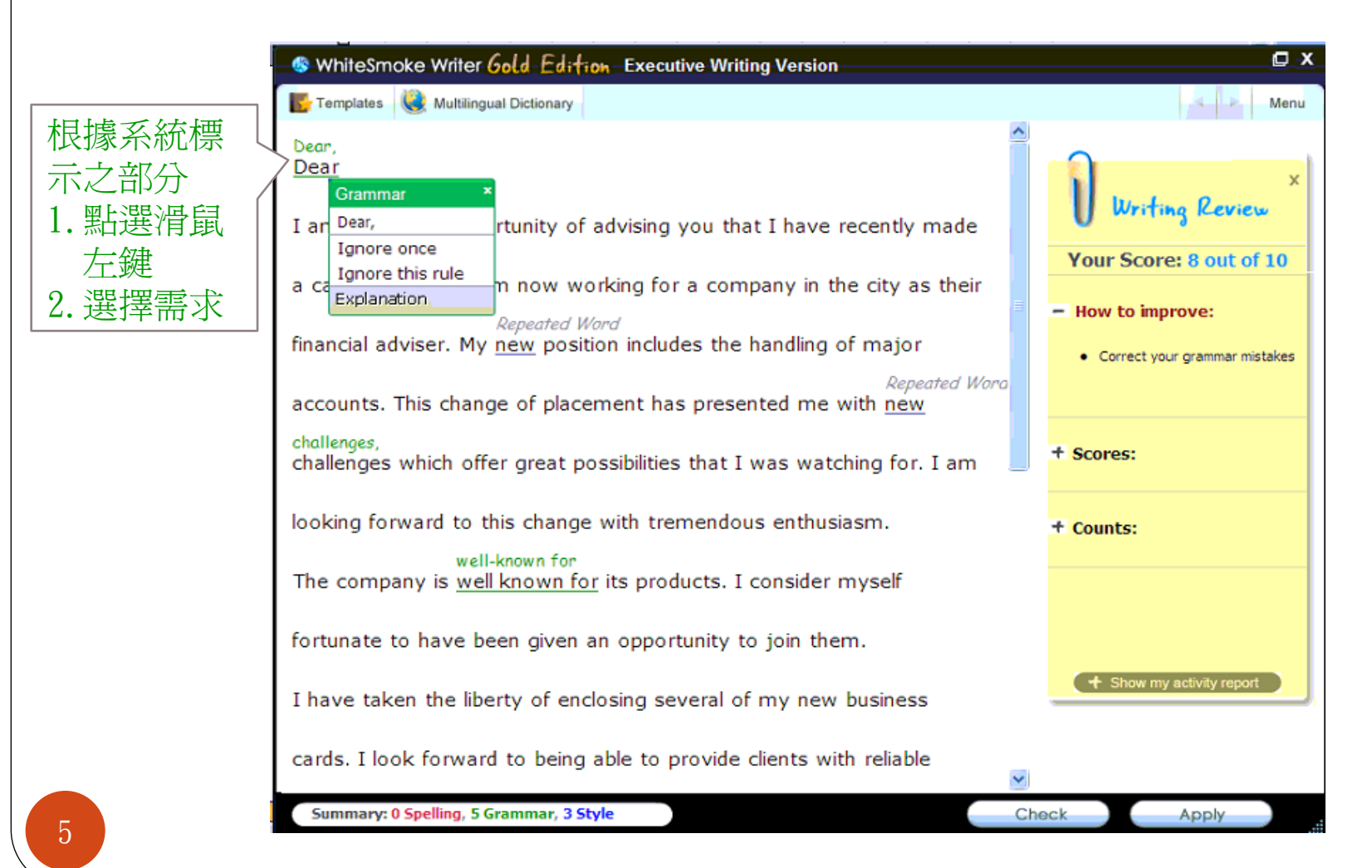

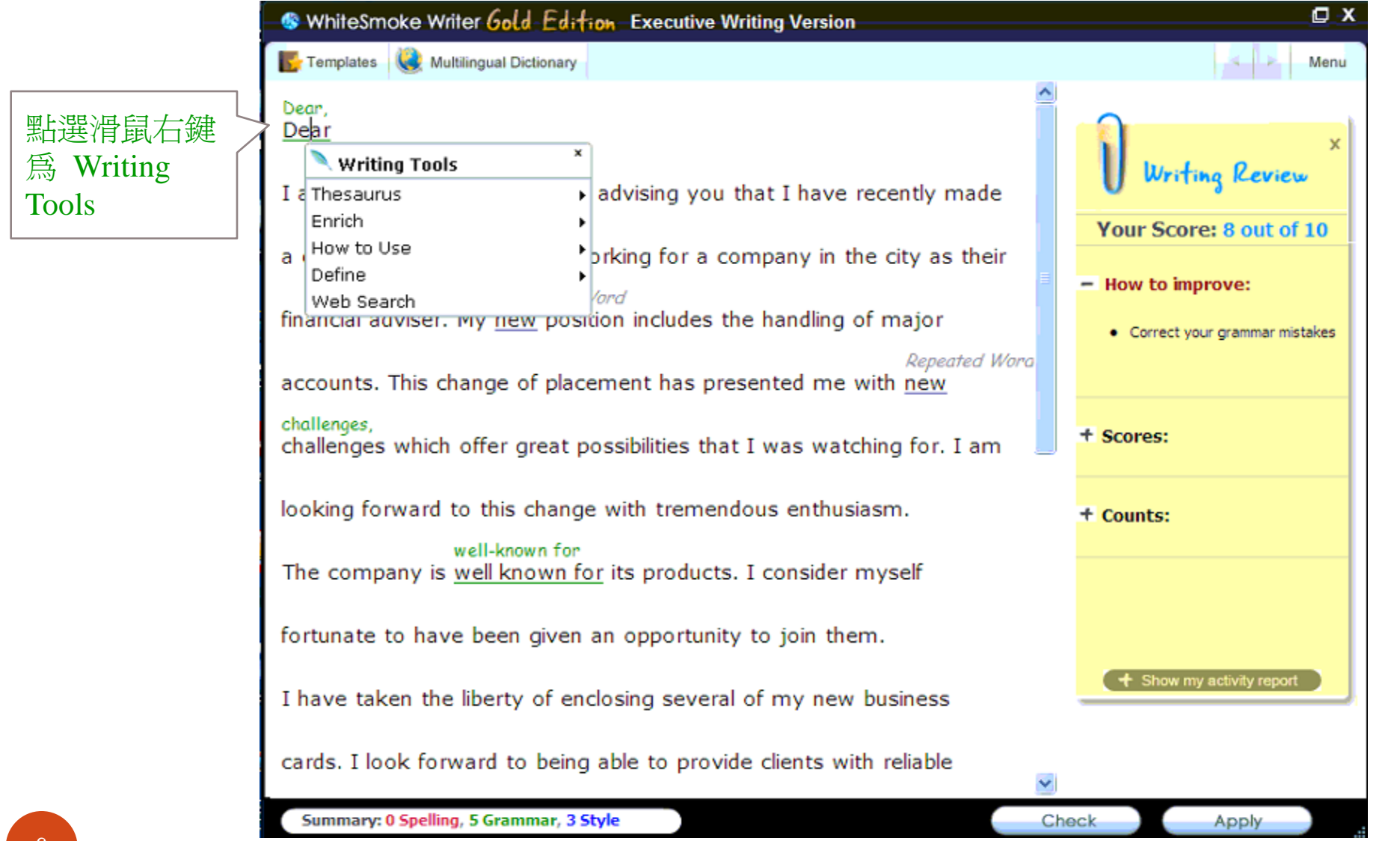

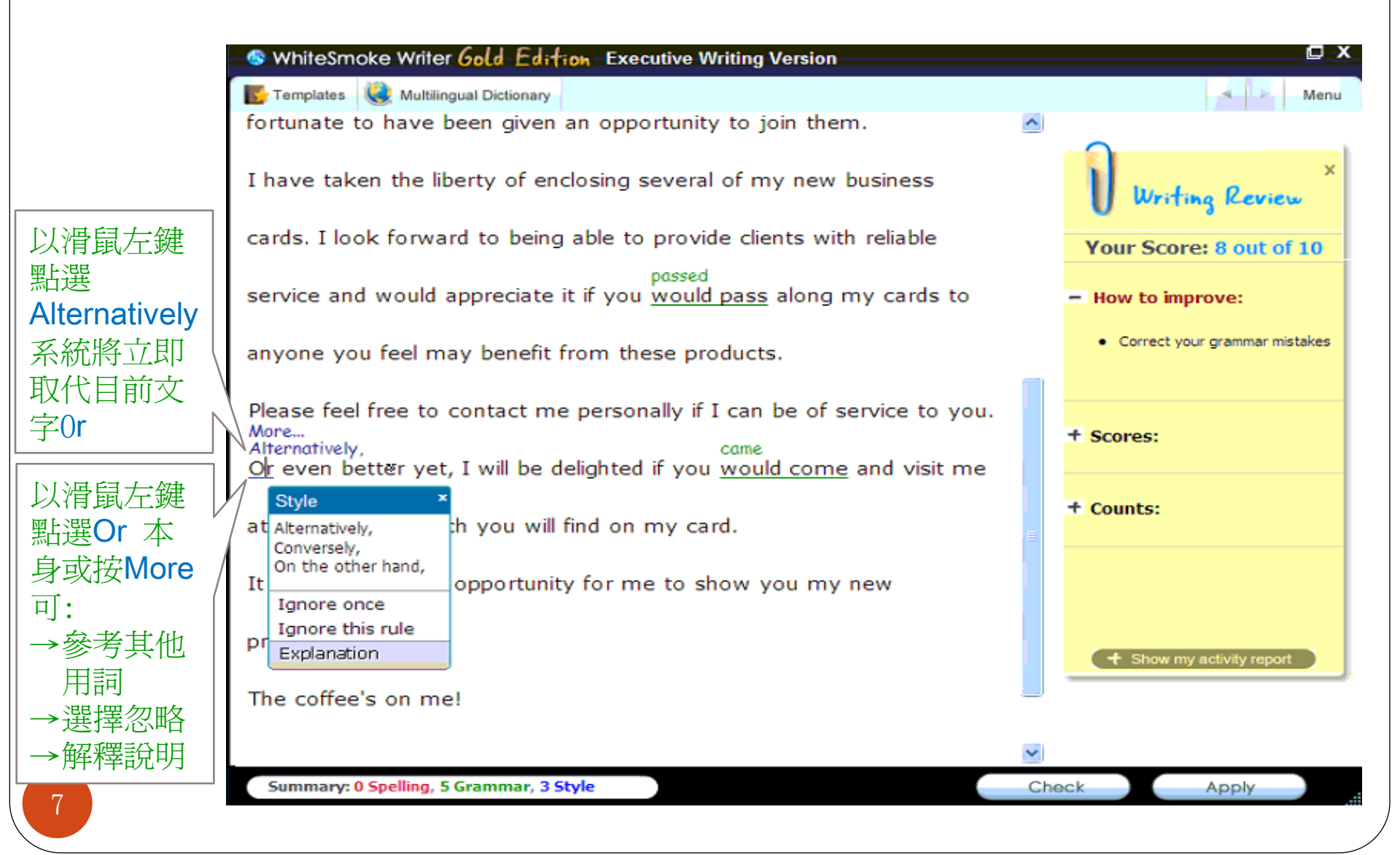

| S WhiteSmoke Writer Gold Edition Executive Writing Version                                                                                                    | ⊡ x                                                                                                    |                                          |
|----------------------------------------------------------------------------------------------------|----------------------------------------------------------------------------------------------------|------------------------------------------|
| 💽 Templates 😻 Multilingual Dictionary                                                                                                    | Menu                                                                                                    |                                          |
| fortunate to have been given an opportunity to join them. 🔼                                                                                                    |                                                                                                    |                                          |
| I have taken the liberty of enclosing several of my new business                                                                                                    | Writing Review ×                                                                                                    |                                          |
| cards. I look forward to being able to provide clients with reliable                                                                                                    | Your Score: 8 out of 10                                                                                               |                                          |
| passed<br>service and would appreciate it if you <u>would pass</u> along my cards to <del>4</del>                                                                            | † How to improve:                                                                                                    | 10分制                                     |
| anyone you feel may benefit from these products.                                                                                                    | - Scores:                                                                                                    | 依以下幾個類                                   |
| Please feel free to contact me personally if I can be of service to you.<br>More<br>Alternatively,<br>Or even better yet, I will be delighted if you would come and visit me | Avg. sentence length 12.9<br>Passive verbs 0%<br>Negative sentences 0%<br>Informal expressions 0%<br>Complex words 8% | •Avg.sentence<br>length<br>•Passive Verb |
| at the address which you will find on my card.                                                                                                    | † Counts:                                                                                                    | •Negative sentence                       |
| It could be a great opportunity for me to show you my new                                                                                                    |                                                                                                    | •Informal<br>expressions                 |
| premises.                                                                                                    | + Show my activity report                                                                                             | •Complex words                           |
| The coffee's on me!                                                                                                    |                                                                                                    |                                          |
|                                                                                                    |                                                                                                    |                                          |
| Summary: 0 Spelling, 5 Grammar, 3 Style                                                                                                    | k Apply                                                                                                    |                                          |

| S WhiteSmoke Writer Gold Edition Executive Writing Version                                                                                                    |                                                  |  |
|----------------------------------------------------------------------------------------------------|--------------------------------------------------|--|
| 👺 Templates 🔞 Multilingual Dictionary                                                                                                    | Menu                                             |  |
| fortunate to have been given an opportunity to join them.                                                                                                    |                                                  |  |
| I have taken the liberty of enclosing several of my new business                                                                                                    | Writing Review ×                                 |  |
| cards. I look forward to being able to provide clients with reliable                                                                                                    | Your Score: 8 out of 10                          |  |
| passed<br>service and would appreciate it if you <u>would pass</u> along my cards to                                                                                                    | + How to improve:                                |  |
| anyone you feel may benefit from these products.                                                                                                    | + Scores:                                        |  |
| Please feel free to contact me personally if I can be of service to you.<br>More<br>Alternatively, came<br>Or even better yet, I will be delighted if you would come and visit me<br>at the address which you will find on my card.<br>It could be a great opportunity for me to show you my new | - Counts:<br>Sentence count 15<br>Word count 194 |  |
| premises.<br>The coffee's on me!                                                                                                    | + Show my activity report                        |  |
| ×                                                                                                    |                                                  |  |
| Summary: 0 Spelling, 5 Grammar, 3 Style                                                                                                    | Check Apply                                      |  |

## Settings重點說明

- 進入畫面中有上方 點選Menu→Settings→General
- Enable Auto Correct when WhiteSmoke analyzes a text. (WS在分析文章時,使能夠自動校正)
- Show the Welcome Screen on Startup. (是否顯示歡迎使用畫面)
- Enable the Notifier for error alerts. (錯誤通知)
- Enable the WhiteSmoke Everywhere floating button.(允許浮動式按鈕)

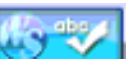

Enable the WhiteSmoke Email Check.

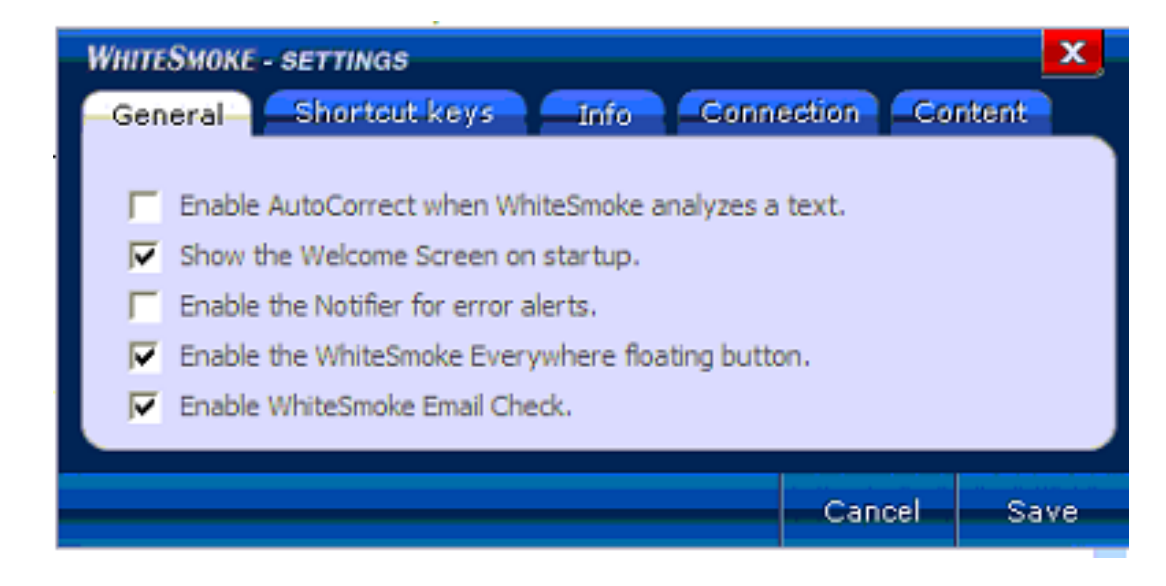

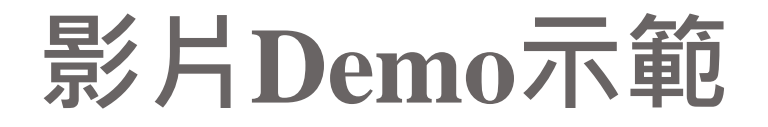

• 下載此Demo影片連結

http://web.winhoe.com/download/WhiteSmoke\_Demo.zip

(解壓縮後即可撥放觀賞)